## Belegtexte spezifisch für Kostenträger anlegen

Falls auf Rechnungen Belegtexte nur für bestimmte Kostenträger anzuzeigen sind, gehen Sie bitte wie folgt vor:

## Verwandte Artikel

<list-item><list-item><list-item><list-item><list-item><list-item><list-item>

## Wichtig

Um die Belegtexte beim Kostenträger zu anzuzeigen, sind diese vorher in der Administration /Abrechnung/Belegtexte zu hinterlegen.

- Belegtexte spezifisch für Kostenträger anlegen
- Datenträgeraustausch mit den Kostenträgern durchführen
- Schritt f
  ür Schritt -Inkontinenzabrechnung mit eletronischem Datenaustausch
- Datenpflege
- Digitale Unterschriften -
- Information f
  ür Kostenträger
   Datenannahme- und Verteilerstelle darf nicht f
  ür den Kostenträger Daten annehmen, Fehlercode: 3012
- Kostenträger-IK / Kassennummer / Kassenverband fehlt oder hat ein falsches Format
- Versichertennummer / Versichertenstatus fehlt
- Keine Leistungen bei der Auftragserstellung
- Kostenträger anlegen